# **MANUAL PLATAFORMA ONLINE** ZING PROGRAMME

01.

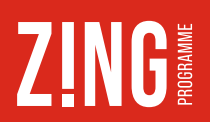

### REGÍSTRATE O DA DE ALTA TU ROL COMO EDUCADOR/A EN LA PLATAFORMA:

01. Entra en plataforma.zingprogramme.com

- 02. Haz click en 'Registro'
- 03. Rellena los datos

04. Entra en tu e-mail y encontrarás un correo para

activar tu cuenta. Haz clic en 'Activar cuenta'

05. Completa los campos requeridos y adjunta tu DNI/ NIE/Pasaporte y haz clic en 'Guardar'

## VALIDA TU ROL DE EDUCADOR/A:

01. Necesitas la colaboración del o la representante legal de la entidad, que debe entrar en plataforma. **zingprogramme.com** y acceder con su usuario y contraseña.

## 02. Haz clic en 'Usuarios'

03. Aparecerá un listado de todos los usuarios que tiene activos la entidad, así como las nuevas peticiones. Una vez haya hecho clic en el nuevo/a educador/a, deberá revisar la solicitud y hacer clic en 'Validar educador'.

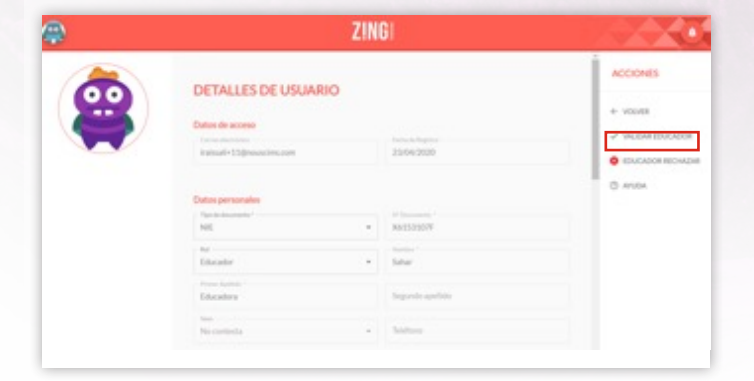

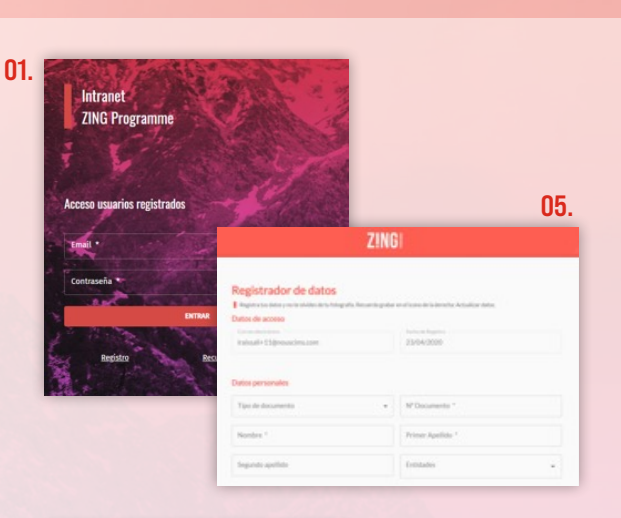

Intranet **ZING Programme** Acceso usuarios registrado

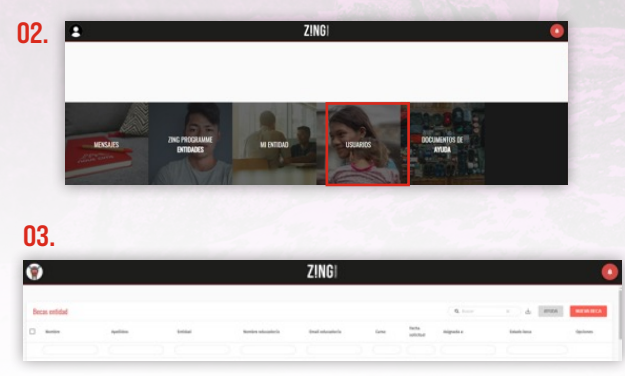

04. Al educador/a que haya hecho la petición le llegará un correo en su e-mail informándole que su solicitud ha sido aceptada.

۲

| ·                                                                                                    | Tu solicitud como Educador ha sido aceptada<br>Ya puedes acceder a tu cuenta.                                                                            |
|----------------------------------------------------------------------------------------------------|----------------------------------------------------------------------------------------------------|
| SOLICITUD DE BECA ZIN                                                                                                    | IG:                                                                                                    |
| 01. Entra en <b>plataforma.zi</b><br>con tu usuario y contraseí                                                                                                    | ngprogramme.com y accede<br>ňa                                                                                                    |
| 02. Encontrarás el siguient<br>'Zing Programme Entidad                                                                                                    | e menú. Haz clicar en el cuadro<br><b>des':</b>                                                                                                    |
| 0                                                                                                    | ZINGI                                                                                                    |
| $\beta$ interview $q$ because $q$ and $q$ is a standard $q$ is the standard $q$ is the standard $q$ is $\beta$ in the phase of $q$ and $\beta$ is the phase of $q$ and $\beta$ is the phase of $q$ and $\beta$ is the phase of $q$ and $\beta$ is the standard $\beta$ is $\beta$ is the phase of $q$ and $\beta$ is the phase of $q$ and $\beta$ and $\beta$ is the phase of $q$ and $\beta$ and $\beta$ is the phase of $q$ and $\beta$ and $\beta$ is the phase of $q$ and $\beta$ and $\beta$ and $\beta$ is the phase of $q$ and $\beta$ and $\beta$ | neres herazointes de geliñe de Zag Programmel<br>en esta especas na esta esta esta esta esta especia esta especia esta esta esta esta esta esta esta est |
| NEAAS DIE FOOSIAAR<br>DIE DAGS                                                                                                    | DORMANIN GE<br>FROM                                                                                                    |

03. Para crear una nueva beca, haz clic en 'Nueva beca'

04. Para renovar una beca, debes entrar en el expediente del joven. A la derecha, en 'Opciones'. haz clic en el siguiente icono:

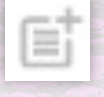

05. Si se trata una nueva beca, deberás aceptar los términos y condiciones de ZING Programme.

**06. Rellena los campos requeridos de las 6 etapas** que forman la solicitud

**6.1.** Datos del joven: En esta primera fase, es muy importante que adjuntes un archivo con el DNI/NIE/ Pasaporte por ambas caras.

**6.2.** Valoración motivacional: Es muy importante que adjuntes la carta de motivación del o de la joven escrita a mano.

**6.3. Situación actual del joven:** En esta fase os preguntaremos sobre la situación actual del o de la joven que solicita la beca.

**6.4. Valoración educativa:** Datos sobre los estudios que quiere cursar el o la joven que solicita la beca. Es muy importante que **adjuntes las notas finales o el expediente académico** del o la joven.

**6.5.** Valoración económica: Información sobre la situación económica y social del o de la joven que solicita la beca. Es importante que adjuntes algún documento económico que acredite la situación, como puede ser la nómina, la declaración de la renta, el informe social, etc.

**6.6. Importe de la beca:** En esta última fase solicitamos que indiques el importe de beca que solicitas para el o la joven.

**Importante:** Una vez estén los datos llenados de cada sección tienes que hacer clic en el botón **'Guardar'** e ir a la siguiente etapa. Por cada etapa rellenada correctamente, la bolita roja pasará a estar en verde como señal de que los datos se han guardado correctamente.

**07.** Una vez completados todos los campos y secciones, se podrá enviar la solicitud haciendo clic en el botón **'Enviar solicitud'**. La beca se habrá solicitado correctamente. Ahora es el turno del equipo ZING, puesto que tendremos que revisar y validar esta solicitud.

### SOLICITAR ENTREVISTA DEL O LA JOVEN CON EL EQUIPO IMPROVING:

**01.** Una vez revisada y validada la solicitud por el equipo ZING, recibirás un correo conforme la beca del o de la joven ha sido **'Validada'**. Es el momento de solicitar la entrevista con Improving, el equipo de psicopedagogos colaborador de ZING Programme. Te llegará al e-mail un enlace para que entres al expediente del o de la joven, te dirijas a 'Acciones' y hagas clic en **'Pedir cita'** 

| ESTADO                             |  |
|------------------------------------|--|
| Paso 3 de 8 :                      |  |
| Pendiente planificación entrevista |  |
| ACCIONES                           |  |
| ← VOLVER                           |  |
| ② AYUDA                            |  |
| PEDIR CITA                         |  |

**02.** Cuando hagas click en **'Pedir cita'** te llevará a la siguiente ventana, donde podrás escoger la fecha que mejor le vaya al o la joven para entrevistarse con Improving

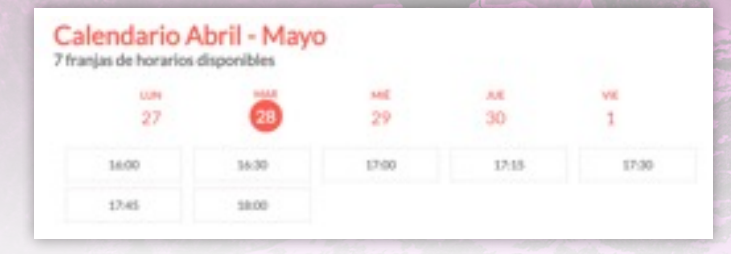

**Importante:** Te aparecerá un aviso para confirmar la fecha y hora escogidas. Una vez confirmadas, se envía por email a tu correo toda la información de la entrevista.